هيئة الزكاة والضريبة والجمارك Zakat, Tax and Customs Authority

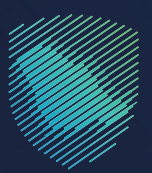

## دليل المستخدم لطلب اعتراض على غرامة ضريبة القيمة المضافة

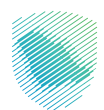

يوضح هـذا الدليـل آليـة تقديـم طلـب اعتـراض علـى غرامـة ضريبـة القيمـة المضافـة إذا اعتقـد المكلَّـف أن الغرامـات المفروضـة غيـر صحيحـة.

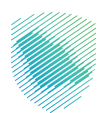

## خطوات الاستفادة من الخدمة

- 1. الدخول إلى موقع هيئة الزكاة والضريبة والجمارك الإلكتروني: https://zatca.gov.sa/
  - الضغط على «الخدمات الإلكترونية» أعلى القائمة.

| ه تسجیل اندخول م⊈ تسجیل جدید English ه تسجیل اندخول م | ଦ ¢% 🛛                                | ديارلم والدكريان والدكريان والدكريان والدكرينية<br>Zakut, Tax and Customs Authority                   |
|-------------------------------------------------------|---------------------------------------|----------------------------------------------------------------------------------------------------|
| التواصل الإعلامي > مركز المعرفة > التصل بنا           | الكترونية التحريفة الجمركية المتكاملة | تطبيق عن العبة • التحمك الإختيزينية • التدمة والوائح • الموترة ال<br>حدمك الزخوية والخريبية والجمرخية |
| cidençi iş dayadış ölüş ildaşı 🔊                      |                                       | ملمة وعنى وعنه الفود المتنيرية<br>اطلّع على الدليل المبسط                                             |
|                                                       |                                       | لإيقاف الرقم المميز                                                                                   |
| الدليل الإرشادي المبسط<br>لإيقاف الرقم المميز         |                                       | اضغط هنــا                                                                                            |
|                                                       |                                       |                                                                                                    |
|                                                       |                                       | الخدمات الإلكترونية                                                                                   |
|                                                       |                                       | الأكثر إستخداماً                                                                                      |
|                                                       |                                       | الخدمات الزكوية<br>الخدمات الجمرخية                                                                   |

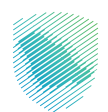

 اختيار «الخدمات الضريبية» ثم «ضريبة القيمة المضافة» ثم «تقديم الاعتراضات» ثم «طلب اعتراض على غرامة» من خلال الدخول للخدمة.

| 2 0 ×                                                    |                                                                                        | الخدمات الزكوية والغريبية والجمركية                        | الرئيسية ﴾ الخدمات الإلكترونية ﴾ |
|----------------------------------------------------------|----------------------------------------------------------------------------------------|------------------------------------------------------------|----------------------------------|
| السنمي (اله 📰                                            | الخدمات الرئيسية للبوابة                                                               |                                                            |                                  |
| الأخثر إستخداماً<br>عات عامة                             | لخدمات الجمرخية                                                                        | ليم<br>الخدمات الزكوية                                     |                                  |
| قطاع 💿 فريبة التصرفات العقارية                           | من الأجنبية 🖓 ضريبة السلع الانتقائية                                                   | ة                                                          | فيبة القيمة المضافا              |
|                                                          | النشاط الذى سوف تتعامل معه                                                             |                                                            |                                  |
| طلب قرار تفسيري (1) إلغاء التسجيل (1)                    | الدفع والاسترداد (4) طلب الشهادة (1) تقديم الاعتراضات (2)                              | لتسجيل (4) تقديم الإقرار (4)                               | الاكثر استخدام (5)               |
| كل (23)                                                  |                                                                                        | تقديم بلاغ (1)                                             |                                  |
|                                                          | الخدمات المتاحة                                                                        |                                                            |                                  |
| Q                                                        |                                                                                        | البحث في الخدمات                                           | \$ ترتيب حسب                     |
|                                                          | متراض على غرامة<br>فأن الأرامات المدروضة غير<br>مذه الخدمة.<br>حول للخدمة<br>صف الخدمة | طلب:<br>با اعتقد المكا<br>محيدة، فيزم<br>مادة التقييم<br>9 | الله اعتراض على إ                |
| أضف تعليق                                                | ىلاحظات حول الخدمات أو الصفحة الحالية، يرجى ملء المعلومات المطلوبة.                    | والاقتراحات لأي استفسار أو ه                               | التعليقات                        |
| ن الزوار أعجبهم محتوى الصفحة من أصل 2129 مشاركة          | D778                                                                                   | يقدمة في هذه الصفحة؟                                       | هل استفدت من المعلومات الم       |
| آخر تحديث: 16 فبراير 2023 12-6م المملكة العربية السعودية |                                                                                        |                                                            |                                  |

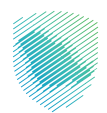

4. سجل الدخول «بالرقم المميز أو لبريد الإلكتروني وكلمة المرور» للشركات و المؤسسات، او عن طريق «منصة النفاذ الوطني الموحد» للأفراد.

| سجیل الدخول         سجیل الدخول                                                                                                    | dylena by Buy Alian San San San San San San San San San S                                                                                                    |                                          |
|----------------------------------------------------------------------------------------------------|----------------------------------------------------------------------------------------------------|------------------------------------------|
| المعادة المعادة | تسجيل الدخول<br>مرحاً بك في تجربة هيئة الركاة والغريبة والجمارك الرقمية الجديدة                                                                                                    |                                          |
|                                                                                                    | ج الرقم المميز أو البريد الإلكتروني ی کلمة المرور ی کلمة المرور ی کلمة المرور أو اسم المستخدم؟ تغیير رقم الجوال السجن الحدول عدم منعة الفلا الوطني المولني والمقيمين الارحال التعليمية الراحال التعليمية الراحال التعليمية الراحال التعليمية الراحال التعليمية | بور بوری بوری بوری بوری بوری بوری بوری ب |

قم بإدخال رمز التحقق المرسل من خلال الرسائل النصية على الجوال.

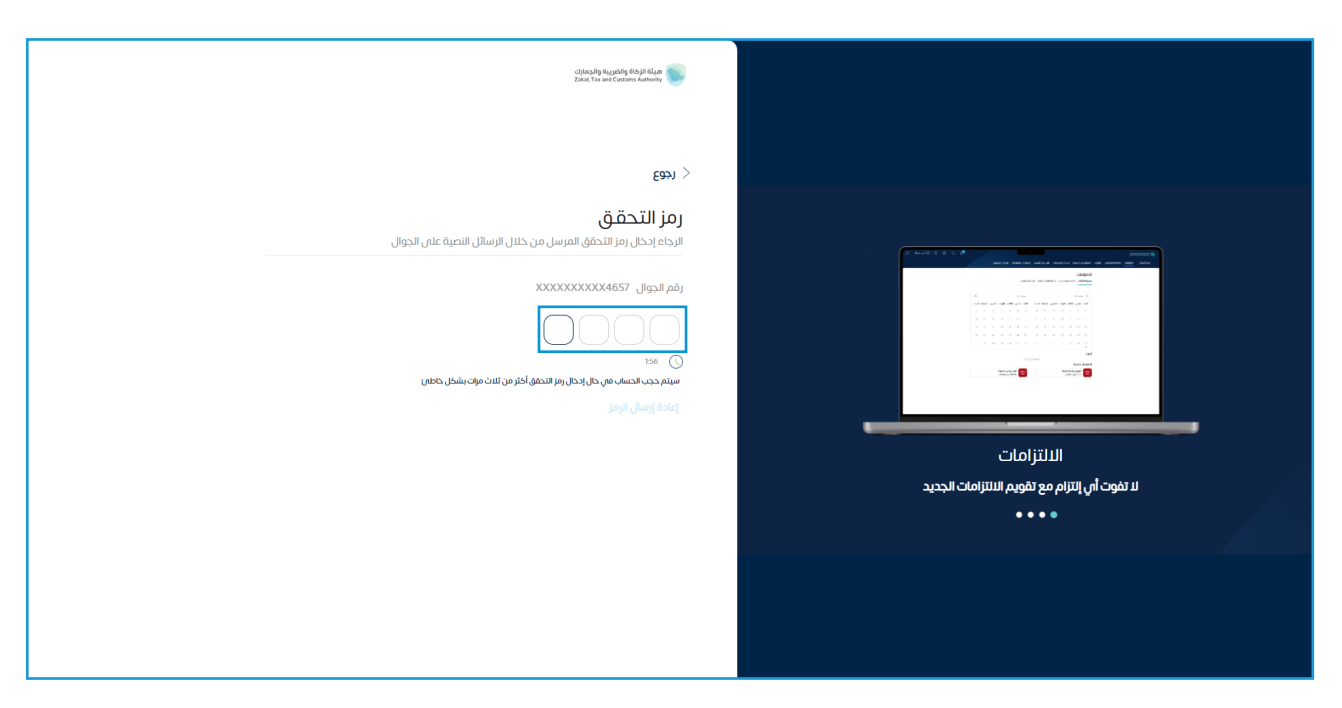

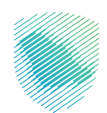

| 8)Q 🕸 🤤 😪        |                                                                                                    |                                                                                                    |                                                                                                    |                                  | الزةة والفريية والجمارك انتقل إلى الشاشة القديمة<br>كانه عنه عنه عنه عنه عنه عنه عنه عنه عنه ع |
|------------------|----------------------------------------------------------------------------------------------------|----------------------------------------------------------------------------------------------------|----------------------------------------------------------------------------------------------------|----------------------------------|------------------------------------------------------------------------------------------------|
|                  |                                                                                                    | الرحلات التعليمية الفوترة الإلكترونية                                                                                                    | استرداد المدفوعات خطة تقسيط الإعتراضات والمراجعات                                                                                 | كشف الحساب الفواتير الغير مدفوعة | البيانات الانتزامات إدارة الزكاة والضرائب الإقرارات                                            |
|                  |                                                                                                    |                                                                                                    |                                                                                                    |                                  | الإقرارات                                                                                      |
|                  | <b>2</b><br>متاذرة                                                                                                    | 9                                                                                                    | <b>O</b><br>لم يتم تقديمه                                                                                                    |                                  | <b>4</b><br>تم تقدیمہ                                                                          |
| ÷                |                                                                                                    | الوصول السريع                                                                                                    | <                                                                                                    | äc                               | الفواتير الغير مدفو                                                                            |
|                  | الله الله الله الله الله الله الله الله                                                                                             | 🛆<br>حالة الرقم المميز                                                                                                    |                                                                                                    |                                  | 3 مجموع                                                                                        |
| ی<br>بربیة الدخل | ی افغان ور                                                                                                    | الآي<br>إلغاء التسجيل                                                                                                    | 2                                                                                                    | 3                                | <b>1</b>                                                                                       |
|                  |                                                                                                    |                                                                                                    |                                                                                                    |                                  | آذر العمليات                                                                                   |
|                  |                                                                                                    |                                                                                                    |                                                                                                    |                                  |                                                                                                |
| us<br>an         | 2000 راية 400 ()<br>1000 () 1000 () 1000 () 1000 () 1000 () 1000 () 1000 () 1000 () 1000 () 1000 () 1000 () 1000 () 1000 () 1000 () | مدين هذي المعندين المعندين المعندين المعندين المعندين المعندين المعندين المعندين المعندين المعندين المعندين المعندين المعندين المعندين المعندين المعندين المعندين المعندين المعندين المعندين المعندين المعندين المعندين المعندين المعندين المعندين المعندين المعندين معندين معندين معندين معندي<br>معندين معندين معندين معندين معندين معندين معندين معندين معندين معندين معندين معندين معندين معندين معندين معندين | مدغري 2006، من المحموم من المحموم من المحموم من المحموم من المحموم من المحموم من المحموم من المحموم من المحموم م<br>مربية المصافة | 0 (100)<br>7                     | <sup>2022-40-36</sup><br>12,997,572.67<br>ضريبة القيمة المضافة                                 |
|                  |                                                                                                    |                                                                                                    |                                                                                                    |                                  |                                                                                                |

6. الضغط على «**الاعتراضات والمراجعات**» أعلى القائمة.

7. الضغط على « ضريبة القيمة المضافة» من الأعلى ثم « طلب جديد لمراجعة ضريبة القيمة المضافة».

| B 8 0 \$ 4 |                                |                                          |                                                                   |                                                      |                                        | ميلة الإكاة والخريبة والجمارك<br>Zakat, Tax and Caucore Authority |
|------------|--------------------------------|------------------------------------------|-------------------------------------------------------------------|------------------------------------------------------|----------------------------------------|-------------------------------------------------------------------|
|            | ية الفوترة الإنكترونية         | الإعتراضات والمراجعات                    | استرداد المدفوعات خطة تقسيط                                       | حساب الفواتير الغير مدفوعة                           | دارة الزكاة والضرائب الإقرارات كشف الد | لوحة البيانات الالتزامات                                          |
|            | ستقطاع                         | المضافة ضريبة السلع الانتقالية ضريبة الا | <b>مراجعات</b><br>ت الزكاة وضريبة الدخل <mark>ضريبة القيمن</mark> | <b>الاعتراضات والم</b><br>جميع الاعتراضات والمراجعان |                                        |                                                                   |
|            |                                |                                          |                                                                   | بحث                                                  |                                        |                                                                   |
|            |                                |                                          | جعة ضريبة القيمة المضافة                                          | طلب جدید لمرا،                                       |                                        |                                                                   |
|            | الحالة                         | رقم الطلب                                |                                                                   | اسم الطلب                                            |                                        |                                                                   |
|            | في التخار اعتمار موافقة المشرف |                                          | ٥                                                                 | مراجعة ضريبة القيمة المضافا                          |                                        |                                                                   |
|            |                                |                                          |                                                                   |                                                      |                                        |                                                                   |
|            |                                |                                          |                                                                   |                                                      |                                        |                                                                   |
|            |                                |                                          |                                                                   |                                                      |                                        |                                                                   |
|            |                                |                                          |                                                                   |                                                      |                                        |                                                                   |

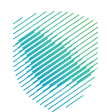

8. قم بقراءة الإرشادات ثم الموافقة على التعليمات والشروط وإكمال الخطوات, ثم الضغط على «طلب جديد لمراجعة ضريبة القيمة المضافة».

| 80 🛱 🏶 🤤 🖻 |                                                                                                    | فيئة الزخاة والغريبة والجمارك<br>Zakat, Tax and Custorrs Authority |
|------------|----------------------------------------------------------------------------------------------------|--------------------------------------------------------------------|
|            | ېدۇرة الركان والغرائب الېقرارات كشف الحساب الفواتير الغير مدفوعة استرداد المدفوعات خطة تقسيط الېغترارافات والمراجعات الرحلات التعليمية الفوترة الإنكترونية | لوحة البيانات الالتزامات                                           |
|            | الاعتراضات والمراجعات                                                                                                    |                                                                    |
|            | جميع الاعتباضات والمباجعات الزاخاة وضربية الدخلى ضربية المضافة ضربية السلع الانتقائية ضربية الاستقطاع                                                      |                                                                    |
|            |                                                                                                    |                                                                    |
|            |                                                                                                    |                                                                    |
|            |                                                                                                    |                                                                    |
|            |                                                                                                    |                                                                    |

9. التأكد من تفاصيل المكلف ثم الضغط على «**متابعة**».

| E © 0 & C C |                 |                                 |                                      |                                           |                       |                  |                            | والضريبة والجمارك<br>Zakat, Tax and Custo | عيلة ازكاة<br>na Authority |
|-------------|-----------------|---------------------------------|--------------------------------------|-------------------------------------------|-----------------------|------------------|----------------------------|-------------------------------------------|----------------------------|
|             | يترونية         | الرحلات التعليمية الفوترة الإلك | الإعتراضات والمراجعات                | استرداد المدفوعات خطة تقسيط               | الفواتير الغير مدفوعة | رارات كشف الحساب | إدارة الزكاة والضرائب الإق | ור וונונוסום                              | لوحة البيا                 |
|             |                 | ية ضريبة القيمة المضافة         | مراجعة > <mark>طلب جديد لمراج</mark> | عتراضات والمراجعات > طلب إعتراض أو ه<br>、 | μ                     |                  |                            |                                           |                            |
|             | • • • • • • • • |                                 |                                      | ر <sub>يجوع</sub><br>فاصيل المكاف         | ><br>.ï               |                  |                            |                                           |                            |
|             |                 |                                 |                                      | مل البيانات التالية                       | <b>ل</b>              |                  |                            |                                           |                            |
|             |                 |                                 |                                      |                                           | 1                     |                  |                            |                                           |                            |
|             |                 |                                 |                                      | ا تفاصیل للمکلف                           |                       |                  |                            |                                           |                            |
|             |                 | اسم المكلف                      |                                      | الرقم المميز                              |                       |                  |                            |                                           |                            |
|             |                 | الفرع الرئيسى                   |                                      | سجل تجاری او رخصة                         |                       |                  |                            |                                           |                            |
|             |                 |                                 |                                      | العلوان                                   |                       |                  |                            |                                           |                            |
|             |                 |                                 |                                      |                                           | 4                     |                  |                            |                                           |                            |
|             |                 |                                 | متابعة                               | حفظ كمسودة                                |                       |                  |                            |                                           |                            |
|             |                 |                                 |                                      |                                           |                       |                  |                            |                                           |                            |
|             |                 |                                 |                                      |                                           |                       |                  |                            |                                           |                            |
|             |                 |                                 |                                      |                                           |                       |                  |                            |                                           |                            |
| 🛱 ملاحظات   |                 |                                 |                                      |                                           |                       |                  |                            |                                           |                            |

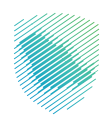

10. تعبئة البيانات المطلوبة، ثم الضغط على «**متابعة**».

| 요 [ 문 🕸 모 🖻 |                                                                                                    | هيئة الزكاة والضريبة والجمارك<br>Zakai, Tax and Custems Authority |
|-------------|----------------------------------------------------------------------------------------------------|-------------------------------------------------------------------|
|             | ت إدارة الزكاة والضرائب الإقرارات كشف الحساب الفواتير الغير مدفوعة استرداد المدفوعات خطة تقسيط الإعتراضات والمراجعات الرحلات التعليمية الفوترة الإنخترونية                                                                                                    | لوحة البيانات الالتزامان                                          |
|             | الإعتراضات والمراجعات > طلب إعتراض أو مراجعة > <b>طلب جديد لمراجعة ضربية القيمة المضافة</b>                                                                                                    |                                                                   |
|             | (Keg     )                                                                                                    |                                                                   |
|             | <b>طلب المراجعة</b><br>أخمل البيانات التائية                                                                                                    |                                                                   |
|             | سر المارجية السر المارجية المراجعة المراجعة عنه المراجعة عنها المراجعة المراجعة ال |                                                                   |
|             | Nda Pagang Mathu                                                                                                    |                                                                   |
|             | عرض ماتورة                                                                                                    |                                                                   |
|             | chit chuipes                                                                                                    |                                                                   |

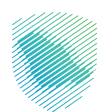

11. تعبئة البيانات المطلوبة وتحميل المرفقات المطلوبة ثم الضغط على «**متابعة**».

|                                                                                        | الفوترة الإلكترونية                                                                                                    | الرحلات التعليمية   | الإعتراضات والمراجعات | خطة تقسيط | رداد المدفوعات |
|----------------------------------------------------------------------------------------|----------------------------------------------------------------------------------------------------|---------------------|-----------------------|-----------|----------------|
| إجعة ضريبة القيمة المضافة                                                              | ضات والمراجعات   >  طلب إعتراض أو مراجعة  > <b>طلب جديد لم</b>                                                                                                    | الإعتراد            |                       |           |                |
| •••••                                                                                  | 5 <del>9</del>                                                                                                    | ر <del>ز</del><br>د |                       |           |                |
| لوثائق الداعمة لدعم أسباب المراجعة.                                                    | <b>عف والمر فقات</b><br>تحديد القرار الذي ترغب في مراجعته وأسباب طلبك وتزويدنا با                                                                                                    | <b>الود</b><br>يرجى |                       |           |                |
|                                                                                        | التغرير                                                                                                    | تفاصيل              |                       |           |                |
| 0/3000                                                                                 |                                                                                                    |                     |                       |           |                |
|                                                                                        | ق الثبوتية                                                                                                    | الوثائ              |                       |           |                |
|                                                                                        | رمق                                                                                                    | اسم المر            |                       |           |                |
|                                                                                        | ل اسم الملف المرفق                                                                                                    | ادخ                 |                       |           |                |
|                                                                                        | ن<br>قم بسحب وإفلات الملف لتحميل الوثائق<br>SMB الحد اللعان                                                                                                    |                     |                       |           |                |
|                                                                                        | ر في تقديم الاعتراض<br>تحاها المدة النظامية لتقديم الاعتباض                                                                                                    | التأخ               |                       |           |                |
| ييئة ختنل -٦ يوماً من تاريخ التبنيع. ندا نأمل بيان أسباب عدم الالتزام وارماق المستندات | نحت المادة الثانية من فواعد عمل اللجان الغربيية على الاعتراض على قرارات ال<br>) انداعمة لذلك<br>)                                                                                              | 1)                  |                       |           |                |
|                                                                                        |                                                                                                    |                     |                       |           |                |
| 0008/0                                                                                 |                                                                                                    |                     |                       |           |                |
|                                                                                        |                                                                                                    |                     |                       |           |                |
|                                                                                        | )<br>اسحب وأسقط ملف لتحميل الوثائق<br>بأفصر حجم 5 ميجا بايت                                                                                                    |                     |                       |           |                |
|                                                                                        |                                                                                                    |                     |                       |           |                |
|                                                                                        | ) محکن تحمیل 9 ملف کحد آفعی .<br>یجب انا یتجاوز حجم کل ملف ک میغا بایت .<br>یجب انا یتجاوز الحجم الإجمالی للمرفقات که میجا بایت.<br>احتر ملفا بافتداد xatr, xix , iba , وهم , ومز , xxo , xxo. | Ì                   |                       |           |                |
|                                                                                        | حفظ كمسودة متابعة                                                                                                    |                     |                       |           |                |

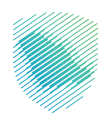

12. تعبئة بيانات تفاصيل المراجعة ثم الضغط على «**متابعة**».

| ₽ | 0   Ø | ŝ | Ċ, | 2 |                     |                   |                           |                  |                      |                           |            |           |                       | يبة والجمارك<br>Zakat, Tax and | هيئة الزخاة والضر<br>Customs Authonity |
|---|-------|---|----|---|---------------------|-------------------|---------------------------|------------------|----------------------|---------------------------|------------|-----------|-----------------------|--------------------------------|----------------------------------------|
|   |       |   |    |   | الفوترة الإلكترونية | الرحلات التعليمية | الإعتراضات والمراجعات     | خطة تقسيط        | استرداد المدفوعات    | الفواتير الغير مدفوعة     | كشف الحساب | الإقرارات | إدارة الزكاة والضرائب | الالتزامات                     | لوحة البيانات                          |
|   |       |   |    |   |                     | فة                | براجعة ضريبة القيمة المضا | ة >  طلب جديد له | طلب إعتراض أو مراجعة | الإعتراضات والمراجعات >   |            |           |                       |                                |                                        |
|   |       |   |    |   |                     |                   |                           |                  |                      | < نجوع                    | _          |           |                       |                                |                                        |
|   |       |   |    |   |                     |                   |                           |                  | ىة                   | تفاصيل المراجه            | ī          |           |                       |                                |                                        |
|   |       |   |    |   |                     |                   |                           |                  |                      | أكمل البيانات التالية:    | Î.         |           |                       |                                |                                        |
|   |       |   |    |   |                     |                   | تاريخ الفترة              |                  |                      | لفترة الضريبية للحالة     |            |           |                       |                                |                                        |
|   |       |   |    |   | 2019/06/30          | 📰 > الى           | من 2019/04/01             | ¢-0<br>          |                      |                           | )          |           |                       |                                |                                        |
|   |       |   |    |   |                     |                   |                           |                  |                      | عبلغ الغرامة المعترض عليه |            |           |                       |                                |                                        |
|   |       |   |    |   |                     |                   |                           |                  |                      |                           | )          |           |                       |                                |                                        |
|   |       |   |    |   |                     |                   |                           |                  |                      |                           |            |           |                       |                                |                                        |
|   |       |   |    |   |                     |                   |                           | متابعة           |                      | حفظ كمسودة                |            |           |                       |                                |                                        |
|   |       |   |    |   |                     |                   |                           |                  |                      |                           |            |           |                       |                                |                                        |
|   |       |   |    |   |                     |                   |                           |                  |                      |                           |            |           |                       |                                |                                        |
|   |       |   |    |   |                     |                   |                           |                  |                      |                           |            |           |                       |                                |                                        |

13. تعبئة بيانات دفعات الضمان ثم الضغط على «**متابعة**».

| Ð | 0 0 | ¢\$ | Ċ, | æ |         |               |                   |                         |                |                      |                                               |            |           |                       | بة والجمارك<br>Zakat, Tax an | هيئة الزكاة والضري<br>d Custems Authority |
|---|-----|-----|----|---|---------|---------------|-------------------|-------------------------|----------------|----------------------|-----------------------------------------------|------------|-----------|-----------------------|------------------------------|-------------------------------------------|
|   |     |     |    |   | فترونية | الفوترة الإلد | الرحلات التعليمية | يعتراضات والمراجعات     | خطة تقسيط      | استرداد المدفوعات    | الفواتير الغير مدفوعة                         | كشف الحساب | الإقرارات | إدارة الزكاة والضرائب | الالتزامات                   | لوحة البيانات                             |
|   |     |     |    |   |         |               | ä                 | جعة ضريبة القيمة المضاد | > طلب جدید لمر | طلب إعتراض أو مراجعة | الإعتراضات والمراجعات > ﴿                     |            |           |                       |                              |                                           |
|   |     |     |    |   | ••••    |               |                   |                         |                |                      | < نجوع                                        | _          |           |                       |                              |                                           |
|   |     |     |    |   |         |               |                   |                         |                |                      | <b>دفعات الضمان</b><br>أكمل البيانات التالية: |            |           |                       |                              |                                           |
|   |     |     |    |   |         |               |                   |                         |                |                      | مبلغ الضمان<br>0.00 ريال سعودي                |            |           |                       |                              |                                           |
|   |     |     |    |   |         |               |                   |                         | متابعة         |                      | حفظ كمسودة                                    |            |           |                       |                              |                                           |
|   |     |     |    |   |         |               |                   |                         |                |                      |                                               |            |           |                       |                              |                                           |
|   |     |     |    |   |         |               |                   |                         |                |                      |                                               |            |           |                       |                              |                                           |

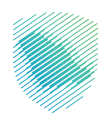

14. إضافة المرفقات -اختياري- ثم الضغط على «**متابعة**».

| ₽ | 8   Ø | ŝ | Q, | 29 |   |                     |                   |                           |                 |                                                  |                                                   |            |           |                       | يبة والجمارك<br>Zakat, Tax anc | هیئة الز کاة والغر ب<br>Customs Authority |
|---|-------|---|----|----|---|---------------------|-------------------|---------------------------|-----------------|--------------------------------------------------|---------------------------------------------------|------------|-----------|-----------------------|--------------------------------|-------------------------------------------|
|   |       |   |    |    |   | الفوترة الإلكترونية | الرحلات التعليمية | الإعتراضات والمراجعات     | خطة تقسيط       | استرداد المدفوعات                                | الفواتير الغير مدفوعة                             | كشف الحساب | الإقرارات | إدارة الزكاة والضرائب | الالتزامات                     | لوحة البيانات                             |
|   |       |   |    |    |   |                     | فة                | راجعة ضريبة القيمة المضان | ā > طلب جديد لم | طلب إعتراض أو مراجعة                             | لإعتراضات والمراجعات >                            | I          |           |                       |                                |                                           |
|   |       |   |    |    | 1 |                     |                   |                           |                 |                                                  | < رجوع >                                          | _          |           |                       |                                |                                           |
|   |       |   |    |    |   |                     |                   |                           |                 | ارىي)                                            | <b>المر فقات (اختی</b><br>تقدیم المستندات الداعمة | T          |           |                       |                                |                                           |
|   |       |   |    |    |   |                     |                   |                           | الوثائق         | ن<br>وإفلات الملف لتحميل ا<br>100MB الحد الاعلان | قم بسحب ا                                         |            |           |                       |                                |                                           |
|   |       |   |    |    |   |                     |                   |                           | متابعة          |                                                  | حفظ کمسودة                                        |            |           |                       |                                |                                           |

15. تعبئة بيانات التعهد، ثم الضغط على «**متابعة**».

| 요 영 [ @ ☆ 오 앱 |                                       |                                         |                                     |                                                             |            |           |                       | ية والجمارك<br>Zakat, Tax an | ميثة الزكاة والضري<br>d Customs Authority |
|---------------|---------------------------------------|-----------------------------------------|-------------------------------------|-------------------------------------------------------------|------------|-----------|-----------------------|------------------------------|-------------------------------------------|
|               | الرحلات التعليمية الفوترة الإلكترونية | لة تقسيط الإعتراضات والمراجعات ا        | استرداد المدفوعات خ                 | الفواتير الغير مدفوعة                                       | كشف الحساب | الإقرارات | إدارة الزكاة والضرائب | الالتزامات                   | لوحة البيانات                             |
|               | ō                                     | طلب جديد لمراجعة ضريبة القيمة المضاف    | طلب إعتراض أو مراجعة >              | ېعتراضات والمراجعات > د                                     | I          |           |                       |                              |                                           |
|               | •                                     |                                         |                                     | < رجوع                                                      | _          |           |                       |                              |                                           |
|               | عحيحة                                 | بع للضريبة وأن جميع المعلومات الواردة د | هذا النموذج للشخص الخا              | <b>لتعهد</b><br>شهد بأنني مخول بإكمال ه                     | 1<br>1     |           |                       |                              |                                           |
|               |                                       | رقم الهوية                              |                                     | م الودية<br>مصرة معاطنة ، دما الذل                          | u<br>)     |           |                       |                              |                                           |
|               |                                       |                                         | ¢*                                  | موية مواطني دون العام<br>مم جهة الاتصال<br>السم حمة الاتصال | )<br>11    |           |                       |                              |                                           |
|               |                                       | على                                     | لكورة في الأخلى حقيقية وصحيحة على ه | العبد بان جنع الخليات الد                                   | )          |           |                       |                              |                                           |
|               |                                       | âs                                      | tio                                 | حفظ كمسودة                                                  | )          |           |                       |                              |                                           |

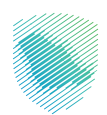

| الرحلات التعليمية الفوترة الإلكترونية                       |                                                                                    |
|-------------------------------------------------------------|------------------------------------------------------------------------------------|
| الإعتراضات والمراجعات   > طلب إعتراض أو مراجعة > <b>طلا</b> | يد لمراجعة ضريبة القيمة المضافة                                                    |
| <pre>&gt;</pre>                                             | $\checkmark$                                                                       |
| ملحص<br>مراجعة البينات التالية                              |                                                                                    |
|                                                             |                                                                                    |
| ک تفاصیل للمکلف                                             |                                                                                    |
| الرقم المميز                                                | اسم المكلف                                                                         |
|                                                             |                                                                                    |
| سجل تجارى أو رخصة                                           | الفرع الرئيسي                                                                      |
| العنوان                                                     |                                                                                    |
|                                                             |                                                                                    |
| طلب المراجعة                                                | تعديل                                                                              |
|                                                             |                                                                                    |
| سبب المراجعة<br>الغرامات                                    | السبب الفرعى للمراجعة<br>عدم حفظ الفواتير الغريبية، والسجلات، والمستندات المحاسبية |
| الرقم المرجعي للطلب                                         |                                                                                    |
|                                                             |                                                                                    |
| 📓 الوصف والمرفقات                                           | لعديل                                                                              |
| تفاصيل التقرير                                              | اسم المرفق                                                                         |
| زائكا                                                       |                                                                                    |
| المرفق                                                      |                                                                                    |
| التأخر فى تقديم الاعتراض.<br><b>زائكا</b>                   |                                                                                    |
| المرفق                                                      |                                                                                    |
| zatca page jpg                                              |                                                                                    |
|                                                             |                                                                                    |
|                                                             | <ul> <li>ک الالالالالالالالالالالالالالالالالالال</li></ul>                        |

16. قراءة تفاصيل المكلف ومراجعة البيانات التالية ثم الضغط على « **تأكيد**».

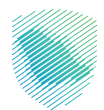

|       | الرقم المرجعي للطلب                           |
|-------|-----------------------------------------------|
|       |                                               |
| تعديل | الوصف والمرفقات                               |
|       | تفاصيل التقرير<br>زائكا                       |
|       | المرفق                                        |
|       | التأخر فاي تقديم الاعتراض<br><b>زائكا</b>     |
|       | المرفق<br>zatca page jpg                      |
| تعديل | تفاصيل المراجعة                               |
|       | الفترة الخربيية للحالة.<br>2019/06/30 - 201   |
|       | ميلغ الغرامة المعترض عليه<br><b>بال سوودي</b> |
| تعديل | دفعات الضمان                                  |
|       | ميلغ الضمان<br>0.00 ريال سعودي                |
| تعديل | 🕞 المرفقات (اختیاری)                          |
| تعديل | التعهد                                        |
|       | نوع الووية<br>هوية مواطني دول الخليج 100:     |
|       | اسم جوة الاتصال<br>زائكا                      |
|       | تأخيد                                         |

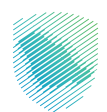

سيظهر لك إشعار يفيد باستلام الطلب، كما يمكنك تحميل إشعار الاستلام.

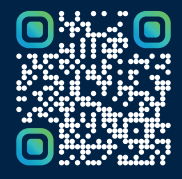

امسح هـــذا الكـود للاطّلاع علــــى آخر تحديث لهـذا المستند وكــافة المستندات المنـشورة أو تفضل بزيارة الموقع الإلكتروني zatca.gov.sa